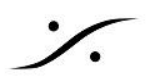

## VSTプラグインのインストール

Virtual Studio Technology (VST)は、デジタルオーディオワークステーション (DAW) 内で使用されるプラグ インフォーマットです。

通常、インターネットからインストーラーをダウンロードし、PCにインストールして使用します。 Pyramixでも同様ですが、VST2はインストール後に Pyramix で認識させる作業が必要な場合があります。

VST2 のプラグインは、インストールする際にインストール先が表示されますので、そのディレクトリに注意をして 書き留めてください。

インストールされるフォルダは主に下記のようなディレクトリです。 VST3 C¥ProgramFiles¥CommonFiles¥VST3 VST2

**C**¥ProgramFiles¥VSTPlugIns C¥ProgramFiles¥Steinberg¥VSTPlugins C¥ProgramFiles¥Steinberg¥Cubase¥VSTPlugins

## VST2 を Pyramix に認識させる

VST2 をインストールした場合、Pyramix に認識させて使用するには、以下の作業を行ってください。

- 1. Pyramix を起動してください。
- 2. Settings > All Settings > Mixer > VST Plug ins Settings を開いてください。
- 3. VST2 Plug-ins Location の欄に、VST2 をインストールしたディレクトリが含まれていることを確認し てください。
- 4. インストールしたディレクトリが含まれていない場合は Add Folder ボタンをクリックしてインストールし たディレクトリを追加してください。

| All Settings          | Plug-ins List Menu display type :                 |  |
|-----------------------|---------------------------------------------------|--|
| - 🔄 Hardware          |                                                   |  |
| Formats & Sync        | Sort by:                                          |  |
| I/O Interfaces        | Company Name                                      |  |
| ASIO(ASIO4ALL v2)     | Category Show available                           |  |
| MIDI Sync             | OVCT Diving Falder Structure                      |  |
| Mixer                 | U VST Plugins Polder Structure                    |  |
| Core Power Saving     | Split in columns if needed                        |  |
| Mixer Settings        |                                                   |  |
| VST Plug-ins Settings | VST2 Plug-ins Locations                           |  |
| - Project             | Add Folder Bemove Selected                        |  |
| General               |                                                   |  |
| Record                | C:\Program Files\Vstplugins                       |  |
| Controller Mapping    |                                                   |  |
| Application           |                                                   |  |
| General               |                                                   |  |
| Editing               |                                                   |  |
| Playback/Record       |                                                   |  |
| Jog/Chase             | ~                                                 |  |
| CD/SACD               | < >                                               |  |
| Desktop Layout        |                                                   |  |
| TimeLine Layout       | VST3 location is \Program Files\Common Files\VST3 |  |
| Location              |                                                   |  |

5. Show Available Plug-ins ボタンをクリックすると、使用可能なプラグインのリストが表示されます。

T : 03-5723-8181 F : 03-3794-5283 U : http://www.dspj.co.jp

| Format    | Effect Name         | Company Name        | Category Name | File Path ^ |
|-----------|---------------------|---------------------|---------------|-------------|
| VST       | Evo Channel         | Flux:: sound and p  | Effect        | C: Progr    |
| /ST       | PhoenixVerbSurr     | Exponential Audio   | Reverb        | C: VProgr   |
| VST       | R2Surround          | Exponential Audio   | Reverb        | C: VProgr   |
| /ST       | TSE 808 v2.0        | TSE AUDIO           | Effect        | C:\Progr    |
| /ST       | Altiverb 7          | Audio Ease          | Reverb        | C:\Progr    |
| /ST       | a7Compressor        | Stitt Spatial Audio | Effect        | C:\Progr    |
| /ST       | a7Delay             | Stitt Spatial Audio | Effect        | C:\Progr    |
| /ST       | a7Equalizer         | Stitt Spatial Audio | Effect        | C:\Progr    |
| ST        | a7Gate              | Stitt Spatial Audio | Effect        | C:\Progr    |
| /ST       | a7Monitor           | Stitt Spatial Audio | Effect        | C:\Progr    |
| ST        | a7Panner            | Stitt Spatial Audio | Effect        | C:\Progr    |
| ST        | a7Rotate            | Stitt Spatial Audio | Effect        | C:\Progr    |
| ST        | Ambi Head           | Noise Makers        | Spacial       | C:\Progr    |
| ST .      | Ambi Pan            | Noise Makers        | Spacial       | C:\Progr    |
| ST        | Echorus             | Tritik              | Effect        | C:\Progr    |
| ST        | EQuilibrium         | DMGAudio            | Effect        | C:\Progr    |
| /ST       | EQuilibriumMono     | DMGAudio            | Effect        | C:\Progr    |
| ST .      | Alchemist v3        | Flux:: sound and p  | Mastering     | C:\Progr    |
| ST        | Limitless           | DMGAudio            | Effect        | C:\Progr    |
| ICT .     | Dan Mair            | Maraina Tachaalaa   | Effact        | C.10        |
| *         |                     |                     |               | ,           |
| IdeAliste | Update 💌            | ireo)               |               | ОК          |
| So        | an VST and VST3 pl  | ug-ins              |               |             |
| So        | an VST plug-ins     |                     |               |             |
| 0         | ear and Rescan VST  | plug-ins            |               |             |
| C.        | cor on a nescon ror | prog ma             |               |             |

ここに 現在使用している Pyramix で使用できるすべての VST プラグインが表示されます。ブラックリ ストに登録されているプラグインは赤色 で表示されます。

インストールしたプラグインが表示されているのを確認してください。 表示されていない場合、Update ボタンにあるオプションを使用して 認識させてください。

- Scan VST and VST3 plug-ins Pyramix の起動後に VST プラグイン フォルダー リストに追加されたディレクトリのスキャンを 行います。
- Scan VST plug-ins 上記と同様ですが、VST2 プラグインのみ行います。
- Clean and scan VST plug-ins リストをクリアして VST2 の再スキャンを行います。
- Scan VST3 plug-ins VST3 プラグインのスキャンを行います。
- Clean and scan VST3 plug-ins リストをクリアして VST3 の再スキャンを行います。

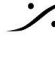

: dsp Japan Ltd, 4-8-5 Nakameguro, Meguro-ku, Tokyo 153-0061 T: 03-5723-8181 F: 03-3794-5283 U: http://www.dspj.co.jp

6. インストールした VST が正常に表示されたら、OK ボタンでダイアログを閉じてください。

以上で VTS は Pyramix 上で使用可能になります。

VST プラグインの遅延

VST プラグインのプロセス遅延は、ミキサー上の VST プラグイン名ツールで確認できます (ゼロ以外の場合、 プロセス遅延はプラグイン名の後に smp (samples) として追加されます)。

| Flux:: Pur                            | DubStati | c<br>3 |  |  |  |
|---------------------------------------|----------|--------|--|--|--|
| Oxford Limiter Native (VST) - 104 smp |          |        |  |  |  |
| 4                                     |          | L .    |  |  |  |

VST Plug-Ins の表示順序

プラグインを追加するときに表示される VST プラグインのリストは、2 つの方法で並べ替えることができます。

Company Name and I/O Configuration を選択すると、リストは会社名順に並べられ、プラグインは I/O 構 成に従ってグループ化されます。

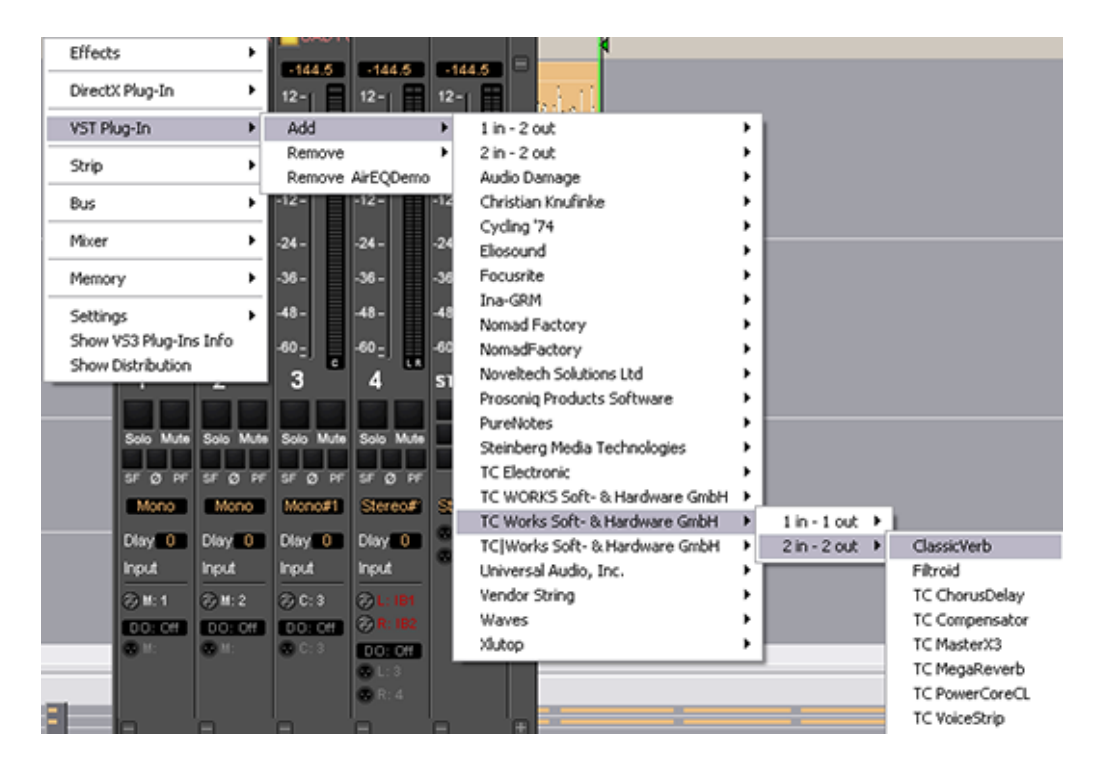

I/O Configuration を選択すると、I/Oの構成でグループ化され、かつ名称のアルファベット順に表示されます。

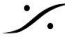

. dsp Japan Ltd, 4-8-5 Nakameguro, Meguro-ku, Tokyo 153-0061 T: 03-5723-8181 F: 03-3794-5283 U: http://www.dspj.co.jp

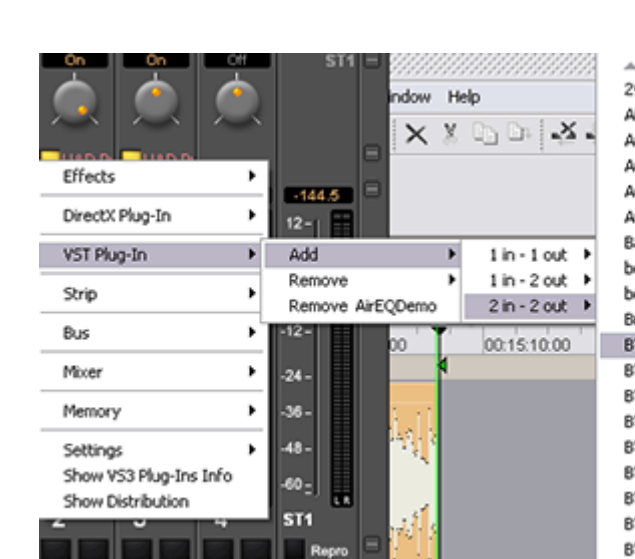

**%** 

247C Limiting Amplifier AirEQDemo Amplitube Audio Rate Pan Audio2Control Average Injector BandPassStereo beatfoly beatN Breakpoints BT BrickWall BW25 BT Compressor CP2S BT Compressor FA770 BT Deesser DS25 BT Driver DR25 **BT Equalizer PEQ2A BT Equalizer PEQ2B BT Equalizer PEQ2C** BT GateLimiter GL201 .....

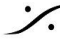

Contraction Contraction Contra T: 03-5723-8181 F: 03-3794-5283 U: http://www.dspj.co.jp